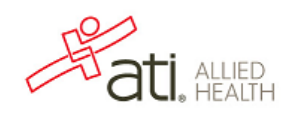

# How To Take the TEAS for Allied Health Assessment

### Step 1: Create a New Account

- 1. Go to www.atialliedhealth.com
- 2. Click on the "Create an account" button, located below the password field in the Secure Sign On area.

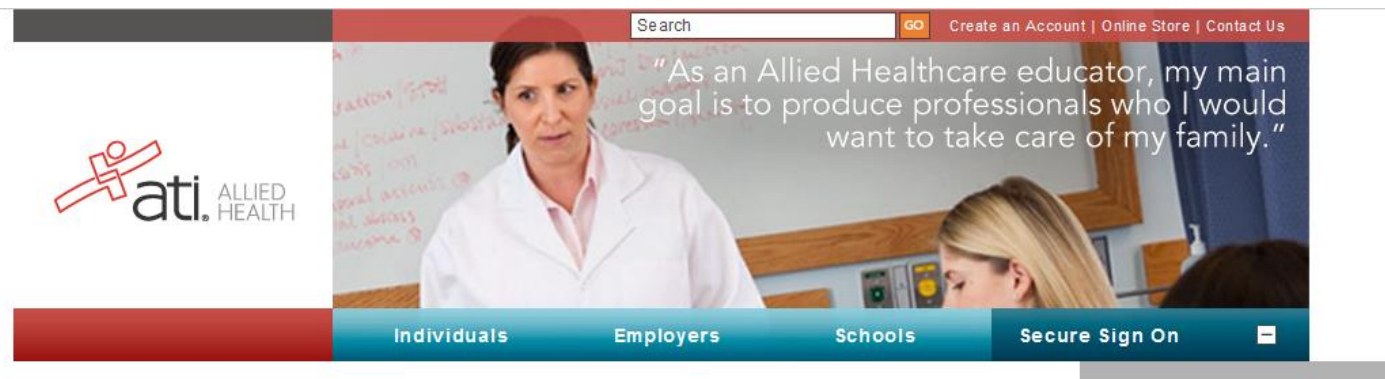

# WE HELP TURN ALLIED HEALTHCARE WORKERS INTO PROFESSIONALS.

It takes a special kind of person to work in healthcare. One who thinks with both mind and heart. It's a career choice that comes with great responsibility. Being "really good" in a position in this field is not an understatement. That's where we can help. We're ATI Allied Health. We provide schools and employers the learning tools their students and employees need to be properly educated and trained for their Allied Health specialty.

#### FOR INDIVIDUALS

Utilizing ATI Allied Health tools helps you become a better student, employee and caregiver. Our product offering includes program readiness assessment tests and preparation tools as well as classroom preparation.

#### FOR EMPLOYERS

We know that having a staff full of knowledgeable and certified people is very important in business. Especially when your business is healthcare. Take care of your people. Make sure they're trained and certified. Then you'll know they're taking good care of each patient.

#### FOR SCHOOLS

ATI Allied Health provides the comprehensive and customized learning systems, personalized support, preeminent e-learning and remediation programs needed for you to help your students succeed.

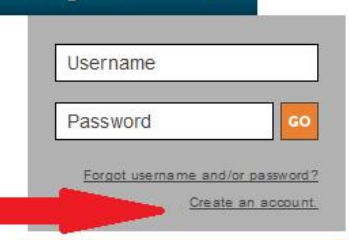

#### important!

You **must** have the free Silverlight software on your computer in order to open the new Faculty and Student home pages and resources. Please <u>click here</u> before you attempt to log in to install it or determine if you already have it on your computer.

TEAS for Allied Health Test was previously called the TEAS V or HOBET V Test.

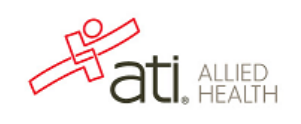

3. Fill in all of the blue fields. Blue fields are required information necessary to create a new account. If you are a student, please unselect the Non-Degree seeking box and enter your Graduation Date. Be sure to associate yourself with the correct institution "Anoka Ramsey CC", located in the Institution drop down menu.

| Personal Information                                        | Password Retrieval                                                                 | Home                   | Subscriptions, Updates & Notes                                                       |
|-------------------------------------------------------------|------------------------------------------------------------------------------------|------------------------|--------------------------------------------------------------------------------------|
| First Name:                                                 | Specify three security questions that you must answer if you forget your password. | Address 1:             |                                                                                      |
|                                                             | Security question 1:                                                               |                        | ATI does not share personal information                                              |
| Middle initial:                                             | Please Select                                                                      | Address 2:             | with any third party without your                                                    |
|                                                             | Your and war i                                                                     |                        | regarding your account, as well as ATI                                               |
| Last Name:                                                  |                                                                                    | Address 3:             | Nursing-specific products and services,<br>events and updates. If you do not wish to |
|                                                             |                                                                                    |                        | receive any of the above correspondence                                              |
| User Name:                                                  | Security question 2:                                                               | City:                  | account, you may opt out by deselecting                                              |
|                                                             | Please Select 🔻                                                                    |                        | the box below. For more details, please<br>read ATI's Privacy Policy                 |
| * Username may contain a-z, 0-                              | Your answer :                                                                      | State ZID code         | Ver Lagree to allow ATL Nursing to e-                                                |
| 9, dots(.), underscores and @.                              |                                                                                    | Plaza Salatt           | mail me information regarding my                                                     |
| Email:                                                      | Security question 3:                                                               | Country Country        | account, and ATI Nursing-specific products                                           |
|                                                             |                                                                                    | Country:               | and services, events and updates.                                                    |
| Confirm email:                                              | Yesse Select                                                                       | Please Select          |                                                                                      |
|                                                             | Tour answer :                                                                      | Phone:                 |                                                                                      |
| * Your email address is required<br>to retrieve a forgotten |                                                                                    |                        |                                                                                      |
| username/password via email.                                |                                                                                    |                        |                                                                                      |
| Enter new password:                                         | Institution                                                                        | Demographics           |                                                                                      |
|                                                             | Institution:                                                                       | Gender:                |                                                                                      |
| Confirm new password:                                       | St Philips College                                                                 | Select Gender 🔻        |                                                                                      |
|                                                             | Student/Employee ID:                                                               | Primary language:      |                                                                                      |
| * Maximum password length is                                |                                                                                    | Please Select 🗢        |                                                                                      |
| 16 characters.                                              | Credentials:                                                                       | Race:                  |                                                                                      |
|                                                             |                                                                                    |                        |                                                                                      |
|                                                             | For example, PhD, RN, BSN, MSN, MS, NP, AACE                                       | Other                  |                                                                                      |
|                                                             |                                                                                    | Caucasian/White        |                                                                                      |
|                                                             | Expected Graduation Month / Day / Years                                            | African American/Black |                                                                                      |
|                                                             |                                                                                    | Native American        |                                                                                      |
|                                                             | * Required unless "Non-degree seeking" above is checked.                           | Hispanic               |                                                                                      |
|                                                             |                                                                                    | Asian                  |                                                                                      |
|                                                             |                                                                                    | Asian                  |                                                                                      |
|                                                             |                                                                                    | Birth date:            |                                                                                      |
|                                                             |                                                                                    |                        | Cancel Register                                                                      |
|                                                             |                                                                                    |                        |                                                                                      |

4. Click the "Register" button. You will be directed to your Student homepage.

2

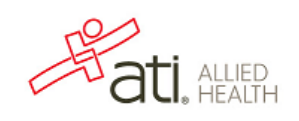

## Step 2: Enter in your Assessment ID

- 1. Click on your "My eLearning" tab
- 2. Click on the "Proctored Assessments" tab
- 3. Enter in your Assessment ID into the ID field (circled below)
- 4. Click "Submit" and you will be directed to the payment screen

| itudent Home My eLearning My R                                          | Results My Purchases & Payments                                   | Demos                |                       |              |
|-------------------------------------------------------------------------|-------------------------------------------------------------------|----------------------|-----------------------|--------------|
| Access your online produce                                              |                                                                   |                      |                       | Show me more |
|                                                                         |                                                                   |                      |                       |              |
| Iter IDs<br>is the field below to enter an ID to gain access            | is to an assessment, tutorial or course.                          |                      | •                     |              |
| iter IDs<br>e the field below to enter an ID to gain access<br>: Submit | is to an assessment, tutorial or course.<br>it <u>WP 's This?</u> | Practice Assessments | Proctored Assessments | Tutorials    |

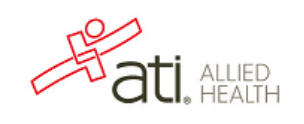

5. The first screen you will see will be asking if you want your test results sent to another institution outside of Anoka Ramsey CC – you will not need to do that and therefore can click "Submit" again (see below).

| Student Home My eLearning My Results My I                              | Purchases & Payments   [        | Demos                                           |
|------------------------------------------------------------------------|---------------------------------|-------------------------------------------------|
| » Access your online products.                                         |                                 | Show me more.                                   |
| Palassa my rasults to for frae                                         |                                 |                                                 |
| Select add                                                             | litional institutions where yo  | ou want to send your HOBET results              |
| You                                                                    | have not sent HOBET results for | this assessment to any Institution              |
|                                                                        |                                 |                                                 |
|                                                                        |                                 |                                                 |
|                                                                        |                                 |                                                 |
| Available Institutions                                                 |                                 | Currently Selected Institutions                 |
|                                                                        |                                 |                                                 |
| Te                                                                     | st Product:                     | Health Occupations Basic Entrance Test V Form A |
| Additional Te                                                          | st Results:                     | 0 Institutions                                  |
|                                                                        | Total:                          |                                                 |
|                                                                        | Subm                            |                                                 |
| Coovriaht © Assessment Technologies Institute®. LLC. All rights reserv | ed.                             | »About ATI »Privac/ Policy »Technical Requirem  |

The TEAS for Allied Health test was previously called the HOBET V or the TEAS V tests.

4

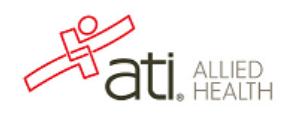

## 6. Enter in your form of payment and click "Process Card"

|                   |               |            |                         | »Hom  | e »Online Store | »Contact Us   Logout |
|-------------------|---------------|------------|-------------------------|-------|-----------------|----------------------|
| Student Home      | My eLearning  | My Results | My Purchases & Payments | Demos |                 | _                    |
| » Access your onl | ine products. |            |                         |       |                 | Show me more.        |

Items written in BLUE, below, are required.

In order to ensure the accuracy of your order, please complete all address information accurately, including the words "Street", "Avenue" or "Road" (or the equivalent abbreviation) where needed.

| Sub Total:                                                                 |                                                                             |
|----------------------------------------------------------------------------|-----------------------------------------------------------------------------|
| Taxes:                                                                     | 0.00                                                                        |
| Total                                                                      |                                                                             |
|                                                                            | Please enter your credit card number and your card's expiration date below. |
| Credit Card Number:                                                        | *                                                                           |
| Expiration Date:                                                           | Month <b>v</b> Year <b>v</b>                                                |
| CVV Number:                                                                |                                                                             |
| Name As It Appears On Card:                                                | First Name: MI: Last Name: *                                                |
| Credit Card Billing Address 1:                                             | *                                                                           |
|                                                                            |                                                                             |
| Address 2:                                                                 |                                                                             |
| Address 2:<br>Address 3:                                                   |                                                                             |
| Address 2:<br>Address 3:<br>City, State/Province:                          | * ALABAMA V                                                                 |
| Address 2:<br>Address 3:<br>City, State/Province:<br>Postal Code, Country: |                                                                             |

Process Card

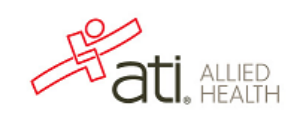

7. You will now be directed into the assessment. Please read over the instructions while you are waiting for your proctor to approve you to take the assessment. Once you have been approved, you will need to check the "I Agree" box and then click on "Start Test"

| End Assessment                                                                                                    |
|----------------------------------------------------------------------------------------------------|
|                                                                                                    |
| Please read the following instructions before beginning:                                                                                                    |
| <ol> <li>Read the question and the options entirely before you answer. Unanswered questions are scored as<br/>incorrect</li> </ol>                                                                                                    |
| <ol> <li>You will not be allowed to communicate with your peers, other students, or students from other programs in<br/>the testing center during the test.</li> </ol>                                                                                                    |
| 3. You are not allowed to smoke, eat, or drink while in the testing room.                                                                                                    |
| 4. For security reasons, you will not be allowed to leave the testing room or place phone calls during the test.                                                                                                    |
| 5. Beepers, cell phones, calculators, and other personal electronic devices are prohibited during the test.                                                                                                    |
| 6. If you have a question or a problem, raise your hand to alert the proctor.                                                                                                    |
| 7. Each test is different, so your screen will be different than the person's next to you.                                                                                                    |
| <ol> <li>The proctors will not answer any questions concerning the content of the exams or the meaning of any questions. The proctor WILL assist you with any technical questions about the computer or entering in the information.</li> </ol>                                                                                                    |
| 9. Your answers are stored securely in a database and cannot be obtained by any other student.                                                                                                    |
| <ol> <li>After the test is completed, your answers will be scored immediately, and you can view your results and print<br/>a hard copy.</li> </ol>                                                                                                    |
| <ol> <li>When you are ready to begin, click the Start Test button that appears below after you have been approved<br/>by the proctor.</li> </ol>                                                                                                    |
| 12. When you are finished with the test, click on OK to end the test.                                                                                                    |
| 13. You may use scratch paper provided by the proctor.                                                                                                    |
| All assessment questions are the copyrighted property of Assessment Technologies Institute®, LLC. The removal or attempt to remove questions or other assessment material from the test site is prohibited. It is forbidden under federal copyright law to copy, reproduce, record, distribute, or disclose these assessment questions by any means, in whole or in part. A violation of this type can result in civil and criminal penalties. |
| I have read the above statement. By clicking the I Agree button at left I agree to keep all contents of<br>I Agree this assessment confidential.                                                                                                    |
| NOTE: The option to Start or Resume your test will not be enabled until you have agreed to the confidentiality statement.                                                                                                    |
| HOBET Reading<br>The TEAS for Allied Health test was previsouly called the TEAS V or HOBET V Test.<br>Press the Start/Resume button to begin your test.                                                                                                    |
| <b>NOTE: Refreshing this page or closing this window will abort your test.</b><br>If your popup blocker is enabled, clicking the window's "X" button or pressing "Alt-F4" will close all windows.                                                                                                    |
| Copyright © 2010 Assessment Technologies Institute $^{\textcircled{S}}$ , LLC. All rights reserved.                                                                                                    |

# If you have any questions, please raise your hand and your proctor will assist you. **Good luck!**

6